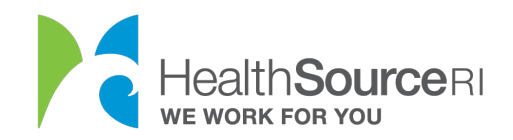

Mi dashboard

## Cómo proporcionar una explicación razonable para los ingresos

- 1. Una vez que haya iniciado sesión en su cuenta segura de HealthSource RI, *Si* tiene información no verificada que requiere documentación, verá el mensaje en la parte superior izquierda del panel. Solo tiene que seleccionar **Proporcionar documentación de apoyo**.
- 2. Si no ve este mensaje, vaya a la sección **Me gustaría... de su panel de control** y seleccione **Cargar un documento/Ver documentos cargados.**

| r ii dashboard                       |                                                     |                                                                                                    |                                                                                                    |                                                                                                    |
|--------------------------------------|-----------------------------------------------------|----------------------------------------------------------------------------------------------------|----------------------------------------------------------------------------------------------------|----------------------------------------------------------------------------------------------------|
| Para realizar un breve recorrido a t | través de este nuevo y mejorado                     | panel, haga clic ei                                                                                    | n este enlace.                                                                                                    |                                                                                                    |
| Mi lista de tareas pendientes        | Ver todo >                                          | Mis notifica                                                                                           | aciones y anuncios                                                                                                    | Ver todo >                                                                                                    |
| ESTADO ACTIVIDAD                     | FECHA DE<br>VENCIMIENTO                             | Enviar solicit                                                                                         | ud                                                                                                    |                                                                                                    |
| New                                  | Oct 14, 2020                                        | Los cambios<br>guardaron, p<br>solicitud. Haş<br>Luego, haga<br>hasta llegar<br>"Submit" (En<br>Enviar | realizados en su solicituo<br>ero el proceso aún no terr<br>ga clic en el siguiente bol<br>clic en "Next" (Siguient<br>a la página de firma<br>nviar) para volver a enviar | d durante la última sesión se<br>minó. Debe volver a enviar la<br>ión para volver a la solicitud.<br>e) a lo largo de la solicitud<br>electrónica. Haga clic en<br>su solicitud. |
| Deseo                                |                                                     |                                                                                                    |                                                                                                    |                                                                                                    |
| 🚍 Realizar un pago                   | Cambiar el monto de AP<br>anticipado para la prima) | TC (crédito fiscal                                                                                     | <ul> <li>★ Cargar un documento</li> <li>► Presentar una apelaci</li> </ul>                                                                                                 | /Ver documentos cargados<br>ón                                                                                                    |
| Lditar mi perfil                     | Buscar un navegador                                 |                                                                                                    |                                                                                                    |                                                                                                    |
|                                      |                                                     |                                                                                                    |                                                                                                    |                                                                                                    |

3. Seleccione la persona en su hogar que necesita verificar sus ingresos.

Consejo: Si varios miembros de su hogar necesitan verificar sus ingresos, deberá seguir el proceso para cada miembro por separado.

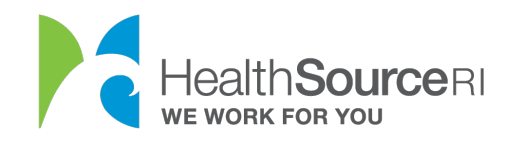

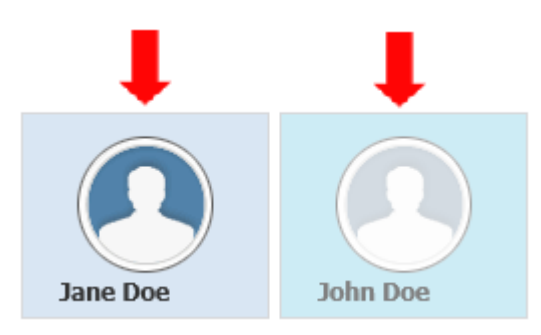

4. Seleccione la información de la casilla de verificación de ingresos.

Puede usar la opción "Explicación razonable" para explicar un cambio repentino en los ingresos o en ingresos inestables. Esto es útil para cuando usted no tiene un documento para probar su ingreso actual.

Elija una de las razones del menú desplegable.

| 1. SELECT ITEMS YOU CAN VERIFY for                                                        |                                                                                                    |  |  |  |
|-------------------------------------------------------------------------------------------|----------------------------------------------------------------------------------------------------|--|--|--|
| Annual HouseHold Income for is \$36000.00 Please choose a reason from the drop-down below |                                                                                                    |  |  |  |
|                                                                                           |                                                                                                    |  |  |  |
|                                                                                           | Lost job<br>Decrease in hours<br>Multiple employers                                                                  |  |  |  |
| OTHER DOCUME                                                                              | Self-employed<br>Do not file taxes                                                                                   |  |  |  |
| ATTENTION: for<br>are uploading.                                                          | Have not filed taxes yet<br>Homeless<br>Victim of domestic violence                                                  |  |  |  |
| Document Typ                                                                              | Victim of natural disaster<br>Fluctuating income<br>Work on commissions<br>Income from capital gains                 |  |  |  |
| -Select One                                                                               | Income from dividends<br>Income from royalties                                                                       |  |  |  |
|                                                                                           | Seasonal worker<br>Divorce or marriage<br>Death in family<br>Victim of identity theft<br>None of these reasons apply |  |  |  |

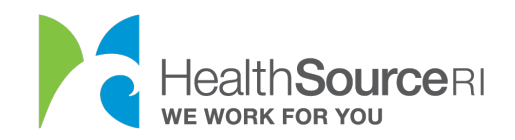

5. Todavía puede cargar un documento si lo tiene. Seleccione la mejor descripción del documento en el menú desplegable.

## OTHER DOCUMENTS

ATTENTION: for non-medical DHS programs (SNAP, CCAP, RIW, GPA, SSP, etc.) you must select from the below dropdown what you are uploading.

Document Type

Pay stubs representative of the last 4 weeks of income
Earnings statement
Employment letter
Bookkeeping records
Property unit proof
Owner occupied proof
Monthly rental income proof
Mortgage breakdown proof
Income tax returns
Reports for Social Security Veteran's Administration and other agencies
Additional Acceptable Documents

 Busque el documento en su equipo y cárguelo. También podrá ver todos los documentos cargados para su cuenta en esta sección. Seleccione Enviar e ir al panel una vez que esto esté completo.

|                                    | Browse Car                                                                | gar 🕇                                                     |
|------------------------------------|---------------------------------------------------------------------------|-----------------------------------------------------------|
| CARGADO PRE                        | /IAMENTE PARA NJAQDZBLO FTZ                                               | ZQMWMCM ZNHEGDXSW                                         |
|                                    |                                                                           |                                                           |
|                                    |                                                                           | Continuar a TDLKTQJEM BWGGHYXLD BKXCARM                   |
| CRIBA UNA EXPL                     | CACIÓN (OPCIONAL)                                                         |                                                           |
| iede hacer clic<br>ie no puede pro | en "Escribir una explicación" debajo<br>sentar los documentos requeridos. | o si desea proporcionarnos más información o comunicarnos |
| Escribir una expli                 | ación                                                                     |                                                           |
|                                    |                                                                           |                                                           |